# PCIE CAPTURE CARD 4K30

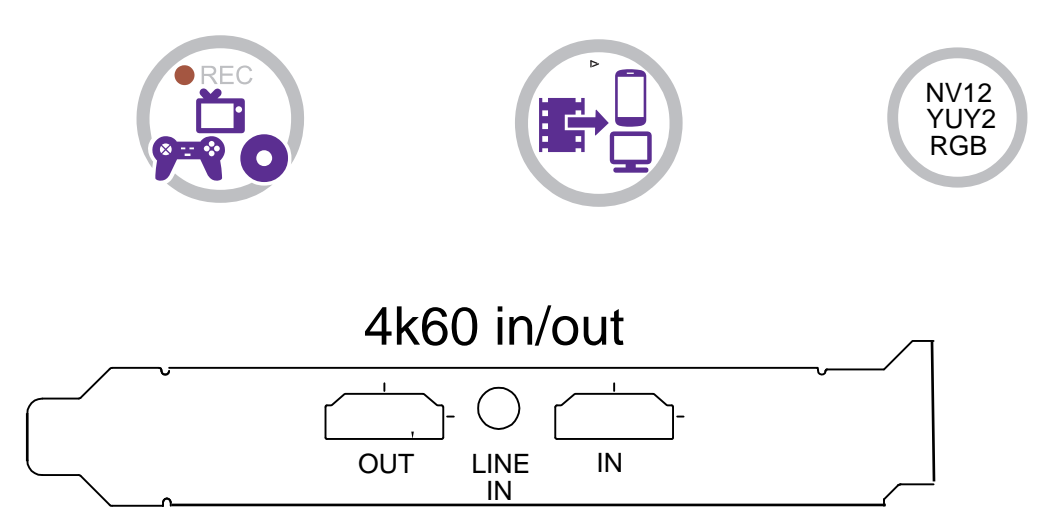

| Input/output                     | 640x480@60Hz,800x600@60Hz,1024x768@60Hz,1280x1024@60Hz,1440x900@60Hz<br>1680x1050@60Hz,1360x768@60Hz,1280x720p60,1280x720p50,720x576p50<br>720x480p60,1920x1080i50,1920x1080i60,1920x1080@120Hz<br>1920x1080p60,1920x1080p50,1920x1080p30,1920x1080p25<br>2160x1440p60,3840x2160p25,3840x2160p30,3840x2160p60 |
|----------------------------------|----------------------------------------------------------------------------------------------------|
| Recording                        | Up to 30 fps @ 3840x2160 1920x1080p60 HDR, 1920x1080p120                                                                                                    |
| Output for-<br>mat               | RGB/NV12/YUY2                                                                                                    |
| Video stan-<br>dard (input)      | NTSC, PAL                                                                                                    |
| Input signal                     | HDMI                                                                                                    |
| Line in                          | Line in: Stereo Audio input port 3.5mm                                                                                                    |
| Max trans-<br>mission<br>bitrate | 2Gbps                                                                                                    |
| Bitrate                          | Max: 140Mbps                                                                                                    |
| Weight                           |                                                                                                    |
| Dimensions                       | 89mmX60mm                                                                                                    |

### **Specifications:**

**Real Time Pleasure** 

Simple Plug

Based on the features of UVC standard, powered from pciex4 host device, battery-free and driver-free, it can capture videos to desktops running Windows and Linux devices.

High Compatibility and Transmitting Data via PcieX1 for pc

It can capture videos from Xbox One, PS5, Nintendo Switch, Wii U, STB,DSLR, camcorder, etc to your Android phone, Windows, Mac or Linux in uncompressed 4k30fps via a reliable and high speed PcieX1 port

Share Your Gameplay/Video to YouTube/Facebook/Twitch Instantly

Together with OBS, XSplit, you can stream and capture your gameplay/videos at 4k30fps to Youtube, Twitch, and Facebook instantly, which will improve the quality of your channel tremendously. • For Linux

Connect streming box to PC via pcie port, go to the "sound/Input", it will solw it as "Live streaming VIDEO Device" in the list.

• For Windows

After all devices are connected properly, when you power on all devices, go to "Device manager", it will show "live streming video Device" under "Cameras" and "Sound, video and game controllers"

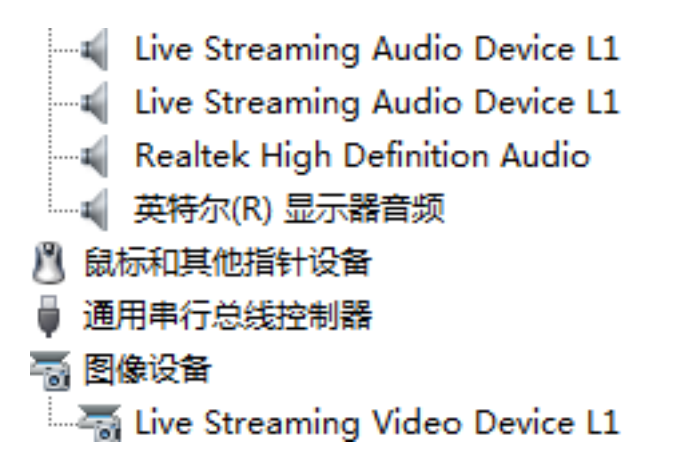

- 1. In the device manager, you will see audio and video devices
- 2. Live streaming video device L1
- 3. Live streaming audio device L1

| Seprenties for "现频系 | R集设备 <sup>*</sup>                          |    |        |
|---------------------|--------------------------------------------|----|--------|
| Color Space         | Default                                    |    |        |
| Color Range         | Default                                    |    |        |
| Buffering 📀         | Auto-Detect                                |    |        |
|                     | Flip Vertically                            |    |        |
|                     | V Apply rotation data from camera (if any) |    |        |
| Audio Output Mode   | Output desktop audio (DirectSound)         |    |        |
|                     | ☑ Use custom audio device                  |    |        |
| Audio Device        | EX1 (2- Live Streaming Audio De            |    |        |
| Defaults            |                                            | ок | Cancel |

You can use OBS and uxplay plus or other third-party software

### **Record/Capture for Windows users**

#### Videos preview in uxplayer plus

Please download uxplayer plus software and install it on your PC first.

See details about Install and register uxpla er plus (Windows Users)

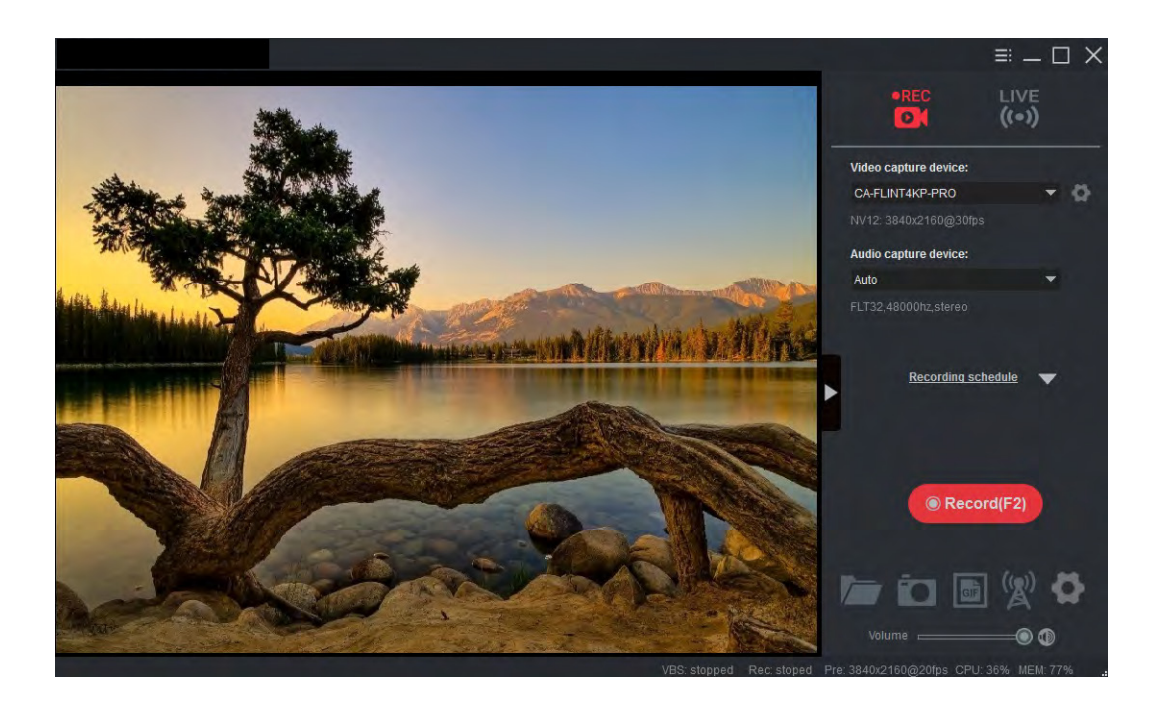

The device supports up to 4K30 video capture. Please make sure your source device is set to 4K resolution then you can choose 3840x2160 in uxplayer plus software:

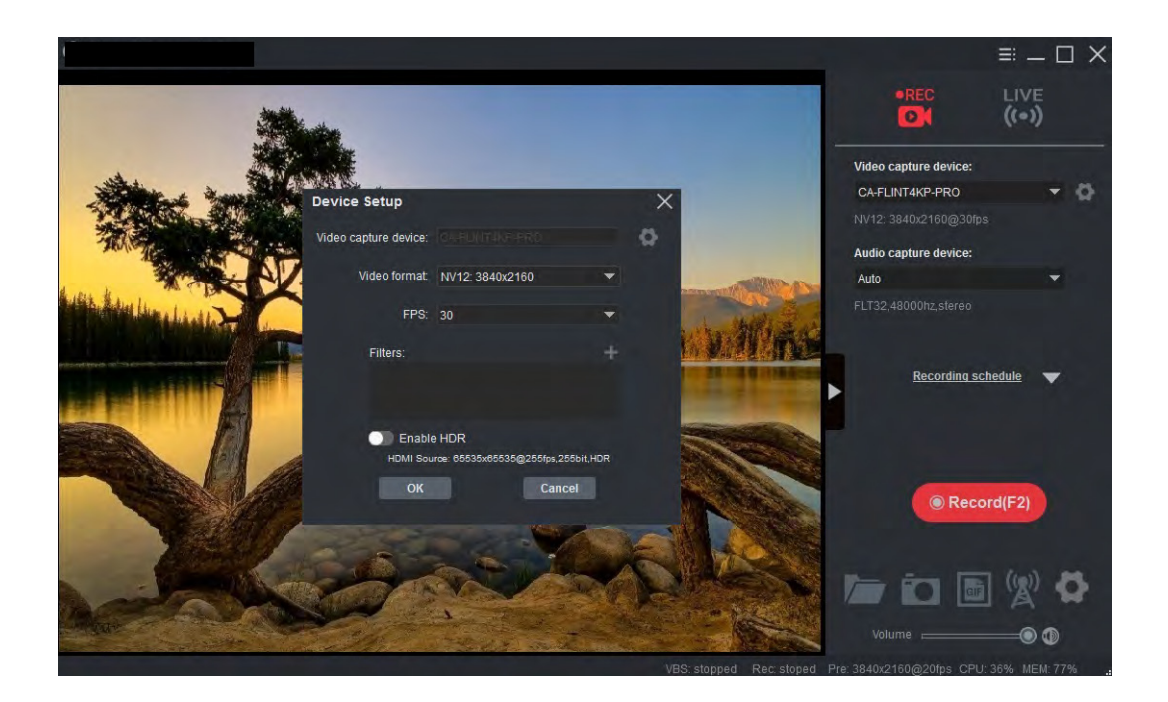

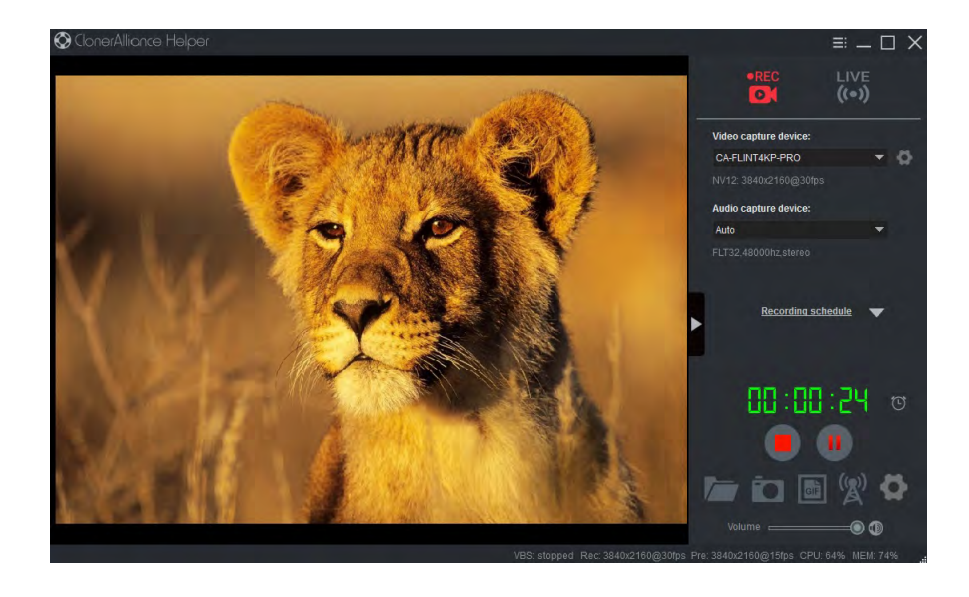

Click to stop recording.

Tip: During recording, you can also click ut to pause at anytime. When you want to resume, please click to continue recording. Besides, you can Click to take screenshots, click to capture GIF animation.

## 2.2 Install OBS Studio(Windows and Linux Users)

Open Broadcaster Software is a Free and open source software for video recording and live streaming. Download and start streaming quickly and easily on Windows, Mac or Linux.

Please install Open Broadcaster Software (OBS Studio) and run it on your computer.

Tip: You can click here to download Open Broadcaster Software (OBS Studio).

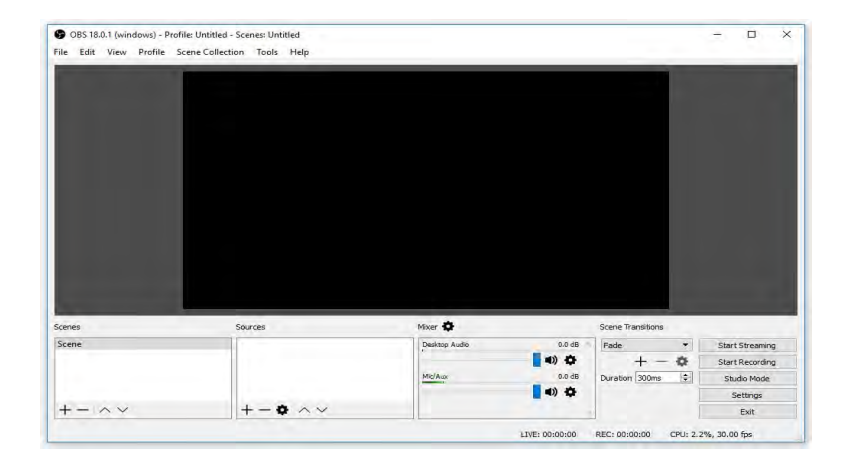

#### Launch OBS Studio software on PC, Click "+" icon under "Sources" window, and select "Video Capture Device" :

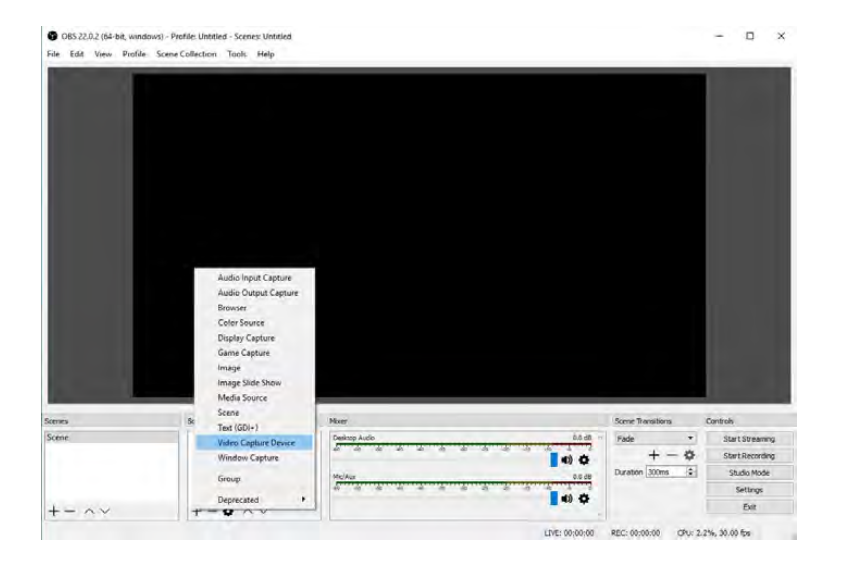

Step 2:

Select "Live streaming video Deivce" in the drop box next to "Device" and at Set Audio Output Mode, please select "Output desktop audio (DirectSound), Audio Device to Live streaming audio Deivce

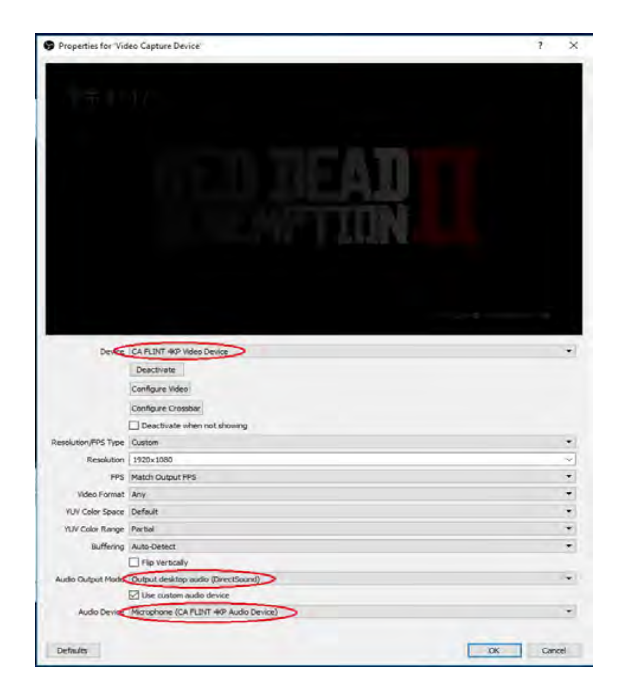

Step 3:

Please make sure the "Sample rate" in "Audio" settings is set to "48KHz".

| General     Street Rate       Stream     Deditor Audo Device: Default       Durinet:     Stream       Durinet:     Stream       Deditor Audo Device: Default     Device: Default       Durinet:     Stream       Durinet:     Stream       Durinet:     Stream       Durinet:     Stream       Durinet:     Stream       Durinet:     Stream       Durinet:     Stream       Durinet:     Stream       Durinet:     Stream       Audio     Hold Audo Device: 2 Deabled       Audio     Hold Audo Device: 3 Deabled       Audio     Hold Paulto Device: 3 Deabled       Video     Peak Meter Type: Sample Reak       Video     Peak Meter Type: Sample Reak       Video     Peak Meter Type: Sample Reak       Video     Debiter Device: 1 Deable Math-type Sample Reak       Video     Peak Meter Type: Sample Reak       Video     Peak Meter Type: Sample Reak       Video     Peak Meter Type: Sample Reak       Video     Peak Meter Type: Sample Reak       Video     Deable Type: Sample Reak       Mickay:     Deable Type: Sample Reak       Mickay:     Deable Type: Sample Reak       Mickay:     Deable Type: Sample Reak       Mickay:     Deable Typ                                                                                                    | General     Strade Rate     Heltz       Strain     Desktop Audo Device     Default       Output     Desktop Audo Device     Default       Output     Mic/Audiary Audo Device     Default       Audio     Mic/Audiary Audo Device     Default       Valor     Mic/Audiary Audo Device     Default       Valor     Mic/Audiary Audo Device     Default       Valor     Mic/Audiary Audo Device     Default       Valor     Mic/Audiary Audo Device     Default       Valor     Mic/Audiary Audo Device     Default       Valor     Pain Matter Type     Sample Ratik       Valor     Pain Matter     Type       Valor     Pain Matter     Type       Valor     Pain Matter     Type       Valor     Pain Matter     Type       Valor     Pain Matter     Type       Pain Matter     Type     Type       Matter     Type     Type       Matter     Type     Type       Matter     Type     Type       Matter     Type     Type       Matter     Type     Type       Matter     Type     Type       Matter     Type     Type       Matter     Type     Type       Matter<                                                                                                    |                |                       |                   |                                                                                                    | 7 |
|----------------------------------------------------------------------------------------------------|----------------------------------------------------------------------------------------------------|----------------|-----------------------|-------------------|----------------------------------------------------------------------------------------------------|---|
| General     Dealtrop Audo Device: 2 Disabled       Stream     Dealtrop Audo Device: 2 Disabled       Output     Mc/Audiary Audo Device: 2 Disabled       Audio     Mc/Audiary Audo Device: 2 Disabled       Audio     Mc/Audiary Audo Device: 3 Disabled       Audio     Mc/Audiary Audo Device: 3 Disabled       Video     Peak Netro Type: Sampla Patal       Video     Peak Netro Type: Sampla Patal       Video     Device Device Disable Path-to-stude       Hotskys     Deside Path-to-stude       Advanced     Mc/Aug     Enside Path-to-stude       Advanced     Mc/Aug     Enside Path-to-stude       Path-to-stude Path-to-stude     Rule To-stude Path-to-stude       Advanced     Mc/Aug     Enside Path-to-stude                                                                                                    | General     Dransts Steres       Stream     Desktop Audo Device       Dotput     MexiAudo Device       Dutput     MexiAudo Device       Dutput     MexiAudo Device       Audo     MexiAudo Device       Databas     MexiAudo Device       Audo     MexiAudo Device       Video     MexiAudo Device       Video     Desktop Audo Device       Video     Desktop Audo Device       Video     Desktop Audo Device       Disktop Audo Device     Disktop       Video     Desktop Audo Device       Disktop Audo Device     Disktop       Video     Desktop Audo Device       Disktop Audo Device     Disktop       Video     Desktop Audo Device       Disktop Audo     Desktop Audo       Disktop Audo     Desktop Audo       Disktop Audo     Disktop Audo       Disktop Audo     Disktop Audo       Disktop Audo     Disktop Audo       Disktop Audo     Disktop Audo       Disktop Audo     Disktop Audo       Disktop Audo     Disktop Audo       Disktop Audo     Disktop Audo       Disktop Audo     Disktop Audo       Disktop Audo     Disktop Audo       Disktop Audo     Disktop Audo       Distop Audo     Disktop Audo to                                                                                                    | 8              | 4                     | Sample Rate       | estu O                                                                                                    |   |
| Stram     Delstop Audo Device 2 Default       Dutjurt     Delstop Audo Device 2 Default       Dutjurt     Mc/Audiary Audo Device 2 Default       Audio     Mc/Audiary Audo Device 2 Default       Audio     Mc/Audiary Audo Device 2 Default       Video     Mc/Audiary Audo Device 2 Default       Video     Mc/Audiary Audo Device 2 Default       Video     Mc/Audiary Audo Device 2 Default       Video     Mc/Audiary Audo Device 2 Default       Video     Mc/Audiary Audo Device 2 Default       Video     Mc/Audiary Audo Device 2 Disabled       Audio     Mc/Audiary Audo Device 2 Disabled       Video     Deals Rest: Type Sample Peak       Video     Deals Rest: Type Sample Peak       Video     Deals Ruth-to-talk.       Public Math-to-talk.     Public Math-to-talk.       Public Math-to-talk.     Public Math-to-talk.       Public Math-to-talk.     Public Math-to-talk.       Public Math-to-talk.     Public Math-to-talk.       Public Math-to-talk.     Public Math-to-talk.       Public Math-to-talk.     Public Math-to-talk.       Public Math-to-talk.     Public Math-to-talk.       Public Math-to-talk.     Public Math-to-talk.       Public Math-to-talk.     Public Math-to-talk.       Public Math-to-talk.     Public Math-to-talk.       Public Math-to-talk.                                                                                                    | Stram     Desktop Audo Device 2 Debulit       Oufgut     Mc/Audary Audo Device 2 Debulit       Oufgut     Mc/Audary Audo Device 2 Debulit       Audio     Mc/Audary Audo Device 2 Debulit       Audio     Mc/Audary Audo Device 2 Debulit       Audio     Mc/Audary Audo Device 2 Debulit       Audio     Mc/Audary Audo Device 2 Debulit       Video     Mc/Audary Audo Device 2 Debulit       Video     Beizer Topo Sample Pask       Video     Deskter Topo Sample Pask       Video     Device Functo-track       Posite Functo-track     Provide Functo-track       Provide Functo-track     Provide Functo-track       Provide Functo-track     Provide Functo-track       Provide Functo-track     Provide Functo-track       Provide Functo-track     Provide Functo-track       Provide Functo-track     Provide Functo-track       Provide Functo-track     Provide Functo-track       Provide Functo-track     Provide Functo-track       Provide Functo-track     Provide Functo-track       Provide Functo-track     Provide Functo-track       Provide Functo-track     Provide Functo-track       Provide Functo-track     Provide Functo-track       Provide Functo-track     Provide Functo-track       Provide Functo-track     Provide Functo-track       Provide Functo-track                                                                                                    | General        |                       | Channels          | Stereo                                                                                                    |   |
| Stream Desktop Audo Device 2 Disabled Output Mic/Audiary Audo Device 2 Disabled Mic/Audiary Audo Device 2 Disabled Audo Audo Audo Audo Device 3 Disabled Audo Metrice 3 Disabled Audo Metrice 3 Disab | Stram     Dektop Audo Device 2 Disabled       Output     Mc/Audimy Audo Device 2 Disabled       Audio     Mc/Audimy Audo Device 2 Disabled       Audio     Mc/Audimy Audo Device 2 Disabled       Video     Mc/Audimy Audo Device 2 Disabled       Video     Mc/Audimy Audo Device 2 Disabled       Video     Mc/Audimy Audo Device 2 Disabled       Video     Mc/Audimy Audo Device 2 Disabled       Video     Mc/Audimy Audo Device 2 Disabled       Video     Mc/Audimy Audo Device 2 Disabled       Mc/Audimy Audo Device 2 Disabled     Mc/Audimy Audo Device 2 Disabled       Video     Mc/Audimy Audo Device 2 Disabled       Mc/Audimy Audo Device 2 Disabled     Mc/Audomy Audo Device 2 Disabled       Video     Paal Mear Type Sample Peak       Video     Disable Audor Device 1       Disable Audor Device 1     Device Audor Device 1       Disable Audor Device 1     Device Audor Device 1       Device Audor Device 1     Device Audor Device 1       Device Audor Device 1     Mc/Audor Device 1       Device Audor 1     Mc/Audor Device 1       Device Audor 1     Mc/Audor 1       Device Audor 10 m     Mc/Audor 10 m       Multi-Device Audor 10 m     Mc/Audor 10 m       Multi-Device Audor 10 m     Mc/Audor 10 m       Multi-Device Audoring 10 m     Mc/Audor 10 m       M                                                                                                    |                | Desito                | o Audio Device    | whether a start of the start of the start of |   |
| Output         Mc/Audiary Audo Device 2 Default           Audio         Mc/Audiary Audo Device 3 Deabled           Audio         Mc/Audiary Audo Device 3 Deabled           Audio         Mc/Audiary Audo Device 3 Deabled           Video         Peak Meter Type Sample Peak           Video         Peak Meter Type Sample Peak           Motion         Deabled Paul-to-mate           Peak Meter Type Sample Peak         Deabled Paul-to-mate           Motion         Deable Paul-to-tafk           Poable Function to mate         Deable Paul-to-tafk           Poable Function to mate         Deable Paul-to-tafk           Poable Function to tafk dary (Imme)         Deable Paul-to-tafk           Deable Paul-to-tafk         Deable Paul-to-tafk           Deable Paul-to-tafk         Deable Paul-to-tafk           Deable Paul-to-tafk         Deable Paul-to-tafk           Deable Paul-to-tafk         Deable Paul-to-tafk           Deable Paul-to-tafk         Deable Paul-to-tafk           Deable Paul-to-tafk         Deable Paul-to-tafk           Deable Paul-to-tafk         Deable Paul-to-tafk           Deable Paul-to-tafk         Deable Paul-to-tafk           Deable Paul-to-tafk         Deable Paul-to-tafk                                                                                                    | Output     Mc/Audiary Audo Device Default       Audio     Mc/Audiary Audo Device 3 Diabled       Audio     Mc/Audiary Audo Device 3 Diabled       Audio Nether Deuy Rate Fleat     Audo Nether Deuy Rate Fleat       Video     Peid Mater Type Stampia Peak       Video     Device Device Device Device Main Peak       Peid Mater Type Stampia Peak     Peak Mater Type Stampia Peak       Video     Device Audo Nether Type Stampia Peak       Pack Mater Type Stampia Peak     Peak Mater Type Stampia Peak       Advanced     Mc/Audiary Audo Device Type Type Type Type Type Type Type Typ                                                                                                    | Stream         | Desiston              | Audio Device 7    | Sushieri                                                                                                    |   |
| Output     Includios (Nodo Device 3) Deabled       Audio     McLindiany Audio Device 3) Deabled       Audio     McLindiany Audio Device 3) Deabled       Video     McLindiany Audio Device 3) Deabled       Video     Peak Meter Type Sample Peak       Video     Peak Meter Type Sample Peak       Video     Deabled Capture Device () Deabled dialy () min       Durb to Fait device () Deabled of () min       Durb to Fait device () min       Durb to fait device () min       Durb to fait                                                                                                    | Output     Production y Production Version       Output     Production y Production Version       Audio     Mic/Austiany Audio Device 3 Disabled       Audio     Audio Metric 2012       Volke     Production y Production Version       Volke     Production y Production Version       Volke     Production Y Production Version       Volke     Production Y Production Version       Volke     Production Y Production Version       Volke     Production Y Production Version       Production Y Production Version     Production Version Version       Production Y Production Version     Production Version Version       Production Y Production Version     Production Version Version       Production Version Version Version     Production Version Version       Production Version Version                                                                                                    | \              | Medicular             | - Audio Dauina    | radia de                                                                                                    |   |
| Audio:     Net/Audio Driver 3: Doaleided       Video:     Net/Audio Driver 3: Doaleided       Video:     Peak Meter Type: Sample Peak       Video:     Peak Meter Type: Sample Peak       Video:     Deak Meter Type: Sample Peak       Video:     Deak Meter Type: Sample Peak       Video:     Deak Meter Type: Sample Peak       Video:     Deak Meter Type: Sample Peak       Video:     Deak Meter Type: Sample Peak       Video:     Deak Meter Type: Sample Peak       Met/Audio Date:     Deak Meter Type: Sample Peak       Advanced:     Meter Type: Sample Peak Net:       Paulo Date:     Deak Meter Type: Sample Peak       Advanced:     Meter Type: Sample Peak Net:       Paulo Date:     Deak Peak Net:       Paulo Date:     Deak Peak Net:       Paulo Date:     Deak Peak Net:       Paulo Date:     Deak Peak Net:       Paulo Date:     Deak Peak Net:       Paulo Date:     Deak Peak Net:       Paulo Date:     Deak Peak Net:       Paulo Date:     Deak Peak Net:       Paulo Date:     Deak Peak Net:       Paulo Date:     Deak Peak Net:       Paulo Date:     Deak Peak Net:                                                                                                    | Audio: Net/Audo Brock 2 Deceded<br>Net/Audor 2 Deceded<br>Net/Audor 2 Deceded<br>Audo Reter Type Sample Pail:<br>Volce<br>Notice: Net/Audo Brock 2 Deceded<br>Audo Reter Type Sample Pail:<br>Volce: Net/Audo Brock 2 Deceded<br>Notice: Net/Audo Brock 2 Deceded<br>Notice: Net/Audo Brock 2 Deceded<br>Notice: Net/Audo Brock 2 Deceded<br>Notice: Net/Audo Brock 2 Deceded<br>Notice: Net/Audo Brock 2 Deceded<br>Notice: Net/Audo Brock 2 Deceded<br>Notice: Net/Audo Brock 2 Deceded<br>Notice: Net/Audo Brock 2 Deceded<br>Notice: Net/Audo Brock 2 Deceded<br>Notice: Net/Audo Brock 2 Deceded<br>Notice: Net/Audo Brock 2 Deceded<br>Notice: Net/Audo Brock 2 Deceded<br>Net/Audo Brock 2 Deceded<br>Net/Audo Brock 2 Deceded | Output         | Mar Manufacture       | Audo Davice 2     | No. Marked                                                                                                    |   |
| Audio     Peckalosistry Auto Device 3 Dobled       Video     Audio Metric Devizy State Type Sample Peak       Video     Peak Meter Type Sample Peak       Hotkeys     Doble Puint-to-taik       Pathone     Doble Puint-to-taik       Pathone     Doble Puint-to-taik       Pathone     Doble Puint-to-taik       Pathone     Doble Puint-to-taik       Pathone     Doble Puint-to-taik       Point-to-taik obly 10 ms     Doble Puint-to-taik       Point-to-taik obly 10 ms     Doble Puint-to-taik       Point-to-taik obly 10 ms     Doble Puint-to-taik       Point-to-taik obly 10 ms     Doble Puint-to-taik       Point-to-taik obly 10 ms     Doble Puint-to-taik       Point-to-taik bit 20 ms     Doble Puint-to-taik       Point-to-taik bit 20 ms     Doble Puint-to-taik       Point-to-taik bit 20 ms     Doble Puint-to-taik       Point-to-taik bit 20 ms     Doble Puint-to-taik       Point-to-taik bit 20 ms     Doble Puint-to-taik                                                                                                    | Audio     Preciatoriality Audo Unico 3: Unicaded       Audio     Participation       Video     Participation       Video     Participation       Hotkrys     Participation       Date Participation     Participation       Date Participation     Participation       Advanced     Media Participation       Media     Participation       Date Participation     Participation       Date Participation     Participation       Desite Participation     Participation       Desite Participation     Participation       Desite Participation     Participation       Desite Participation     Participation       Desite Participation     Participation       Desite Participation     Participation       Desite Participation     Participation       Desite Participation     Participation       Participation     Participation       Participation     Participation       Participation     Participation       Participation     Participation       Participation     Participation       Participation     Participation       Participation     Participation       Participation     Participation       Participation     Participation       Participation     Participation<                                                                                                    | -              | PROPERTIES Y          | ADDIO DENDE Z     |                                                                                                    |   |
| Audo Stein Pack, José Paul           Video         Peak Haar Type Sample Paul.           Hotkrys         Toble Capture Derice           Advanced         Toble Paul-to-talk.           McRun         Envide Paul-to-talk.           Derick Paul-to-talk.         Toble Paul-to-talk.           Public Capture Derick         Toble Paul-to-talk.           Public Paul-to-talk.         Toble Paul-to-talk.           Derick Paul-to-talk.         Toble Paul-to-talk.           Derick Paul-to-talk.         Toble Paul-to-talk.           Derick Paul-to-talk.         Toble Paul-to-talk.           Derick Paul-to-talk.         Toble Paul-to-talk.           Derick Paul-to-talk.         Toble Paul-to-talk.           Derick Paul-to-talk.         Toble Paul-to-talk.           Derick Paul-to-talk.         Toble Paul-to-talk.           Derick Paul-to-talk.         Toble Paul-to-talk.                                                                                                    | Video     Peak Meter Tayo Sample Peak       Video     Peak Meter Tayo Sample Peak       Video     Peak Meter Tayo Sample Peak       Video     Peak Meter Tayo Sample Peak       Video     Peak Meter Tayo Sample Peak       Video     Peak Meter Tayo Sample Peak       Poak to mute Mark Tayo Sample Peak     Peak Meter Tayo Sample Peak       Poak to mute Mark Tayo Sample Peak     Peak Peak Tayo Sample Peak       Poak to mute Meak Tayo Sample Peak to mute     Peak Tayo Tayo Sample Peak       Poak to mute Tayo Sample Peak to mute     Peak Tayo Sample Peak to mute       Poak to mute Tayo Sample Peak to mute     Peak Tayo Sample Peak to mute       Poak to mute Tayo Sample Peak to mute     Peak Tayo Sample Peak to mute       Poak to mute Tayo Sample Peak to mute     Peak Tayo Sample Peak to mute       Poak to mute Tayo Sample Peak to mute     Peak Tayo Sample Peak to mute       Poak to mute Tayo Sample Peak to mute     Peak Tayo Sample Peak to mute       Poak to mute Tayo Sample Peak to mute     Peak Tayo Sample Peak to mute       Poak to mute Tayo Sample Peak Tayo Sample Peak Tayo Sample Peak     Peak Tayo Sample Peak       Poak to mute Tayo Sample Peak to mute     Peak Tayo Sample Peak Tayo Sample Peak       Poak to mute Tayo Sample Peak Tayo Sample Peak Tayo Sample Peak Tayo Sample Peak Tayo Sample Peak Tayo Sample Peak Tayo Sample Peak Tayo Sample Peak Tayo Sample Peak Tayo Sample Peak Tayo Sample Peak Tayo Sample Peak Tayo Sample Peak Tayo Sample Peak Ta                                                                                                    | Audio          | PSC/AUXIMARY          | Audio Device 3    | Jaabied                                                                                                    |   |
| Video         Peak Neter Trajo Sangla Peak           Video         Peak Neter Trajo Sangla Peak           Video         Cabler Device           Hotkeys         Imple Pauk Cody (0 mm)           Trajo Pauk Cody (0 mm)         Imple Pauk Cody (0 mm)           Trajo Pauk Cody (0 mm)         Imple Pauk Cody (0 mm)           Trajo Pauk Cody (0 mm)         Imple Pauk Cody (0 mm)           Pauk Pauk Pauk Cody (0 mm)         Imple Pauk Cody (0 mm)           Pauk Pauk Pauk Cody (0 mm)         Imple Pauk Cody (0 mm)           Pauk Pauk Pauk Cody (0 mm)         Imple Pauk Cody (0 mm)           Pauk Pauk Pauk Pauk Pauk Pauk Pauk Pauk                                                                                                    | Video         Peak Near Type         Sample Peak           Video         Oblo Capter Device         Dible Puth-to-mute           Hotkrys         Drable Puth-to-mute         Drable Puth-to-mute           Advanced         HegKup         Create Total Eday         Orm           Desterp Audo         Desterp Audo         Orms         Desterp Audo           Desterp Audo         Enable Puth-to-totak         Puth-to-totak         Puth-to-mute           Desterp Audo         Enable Puth-to-totak         Puth-to-totak         Puth-to-totak           Desterp Audo         Enable Puth-to-totak         Puth-to-totak         Puth-to-totak           Desterp Audo         Enable Puth-to-totak         Puth-to-totak         Puth-to-totak                                                                                                    |                | Audio Me              | ter Decay Rate    | *ast                                                                                                    |   |
| Hotkeys     Voteo Capture Device   Drable Planh-to-mute       Hotkeys     Planh-to-mute daily (0 ms       Drable Planh-to-stalk     Planh-to-mute daily (0 ms       Planh-to-mute daily (0 ms     Planh-to-mute daily (0 ms       Planh-to-mute daily (0 ms     Planh-to-mute daily (0 ms       Planh-to-mute daily (0 ms     Planh-to-mute daily (0 ms       Planh-to-mute daily (0 ms     Planh-to-mute daily (0 ms       Planh-to-mute hours (0 ms     Planh-to-mute daily (0 ms       Planh-to-mute daily (0 ms     Planh-to-mute daily (0 ms       Planh-to-mute daily (0 ms     Planh-to-mute daily (0 ms                                                                                                    | Hotkeys         Nobio Capture Dexide         Touch to invaite           Nobio Capture Dexide         Nobio for white         Nobio for white           Double Invaite double Object         Touch to invaite         Nobio for white           Advanced         Moji Kurr         Deside Path to maite         Nobio for white           Deside Path to mail         Deside Path to maile         Nobio for white           Deside Path to maile         Deside Path to maile         Nobio for white           Deside Path to maile         Deside Path to maile         Nobio for white           Deside Path to maile         Deside Path to maile         Nobio for white           Deside Path to maile         Deside Path to maile         Nobio for white           Deside Path to maile         Deside Path to maile         Nobio for white           Deside Path to maile         Deside Path to maile         Nobio for white           Path to maile Path to maile         Path to maile Path to maile         Nobio for white Path                                                                                                    | Video          | P                     | sak Meter Type    | Sample Peak                                                                                                    |   |
| Hotkey:     Inde to make delay (0 mm     Inde to talk delay (0 mm     Inde to talk delay     Inde to talk delay     Inde to talk delay     Inde to talk delay     Inde to talk delay                                                                                                    | Hotkeys     Nah to muce doky (0 mm     Desk to muce doky (0 mm     Desk to functionate doky     O ms     Desk to functionate doky     O ms     Desk to functionate doky     O ms     Desk to functionate doky     O ms     Desk to functionate doky     O ms     Desk to functionate doky     O ms     Desk to functionate doky     O ms     Desk to functionate doky     O ms     Desk to functionate doky     O ms     Desk to functionate doky     O ms     Desk to functionate doky     O ms     Desk to functionate     Pultificationate doky     O ms     Desk to functionate doky     O ms     Desk to functionate doky     O ms     Desk to functionate doky     O ms     Desk to functionate doky     O ms                                                                                                    |                | Video Capture Dev     | ice 🗌 Enable P    | sh-to-mute                                                                                                    |   |
| Advanced     Advanced     Mc(Aux     Detable Public basile     Advanced     Mc(Aux     Detable Public basile     Advanced     Mc(Aux     Detable Public basile     Detable Public basile     Detabl     | Advanced     Mc(Alux     Mc(Alux     Control to allx     Control to allx     Control to allx     Control to allx     Control to allx     Control to allx     Control     Control     Contro     Control     Control     Control     Control     Contro     Co                                                                                                    | Hotkeys        |                       | Push to mul       | delay (0 ms                                                                                                    |   |
| Advanced Nic/Aux Distance date (2000)                                                                                                    | Advanced                                                                                                    | 1.01.01        |                       | Distribution tall | sh-to-talk<br>felav 0.ms                                                                                                    |   |
| Mic/Aux     Poshe Push to mate     Poshe Push to mate     Poshe Push to talk     Push to talk     Push to talk     Push to talk     Push to talk                                                                                                    | Hick Alles     Hick Alles     H                                                                                                    | Advantation of |                       |                   | Terra Terra                                                                                                    |   |
| r = training to den y dans<br>☐ Brade Park Park to dak<br>Park to dak debay (gmm                                                                                                    |                                                                                                    | Francisa       | Mic/Aux               | Enable F          | shi to mute                                                                                                    |   |
| Push-to-tak deby [0 ms                                                                                                    | Nuch to talk delay     0 ms       Desistop Audio <ul> <li>Broble Push delay (0 ms</li> <li>Broble Push delay (0 ms</li> <li>Broble Push delay (0 ms</li> <li>Mahrto-talk delay (0 ms</li> <li>Mahrto-talk delay (0 ms<td></td><td></td><td>Enable F</td><td>sh-to-talk</td><td></td></li></ul>                                                                                                    |                |                       | Enable F          | sh-to-talk                                                                                                    |   |
|                                                                                                    | Desitop Audie  Chain-to-ende delay Coms Plain-to-taik delay Coms                                                                                                    |                |                       | Push-to-talk      | delay 0 ms                                                                                                    |   |
| Desition Aligna L. Cristic Public Public                                                                                                    | Padh-to-mule deby (0 ms                                                                                                    |                | Desiton Audio         | Enable F          | sh-to-mute                                                                                                    |   |
| Push-to-mute delay (0 ms                                                                                                    | Dirobale Push-te-tak<br>Push-to-tak delay Units                                                                                                    |                | Decision and a second | Push-to-mut       | delay 0 ms                                                                                                    |   |
| Eruble Push-to-tak                                                                                                    | Puer-to-sak deay                                                                                                    |                |                       | Ervable F         | sh-to-talk                                                                                                    |   |
| Push-to-tak detay. (0 ms                                                                                                    |                                                                                                    |                |                       | PUER-ED-Las       | asay joins                                                                                                    |   |
| Proble Productor total:      Push-to-talk delay     Oms                                                                                                    |                                                                                                    |                |                       | Push-to-tak       | ah-to-talk<br>Aday (0 ms                                                                                                    |   |

#### Step 4:

Then you can start recording or streaming video:

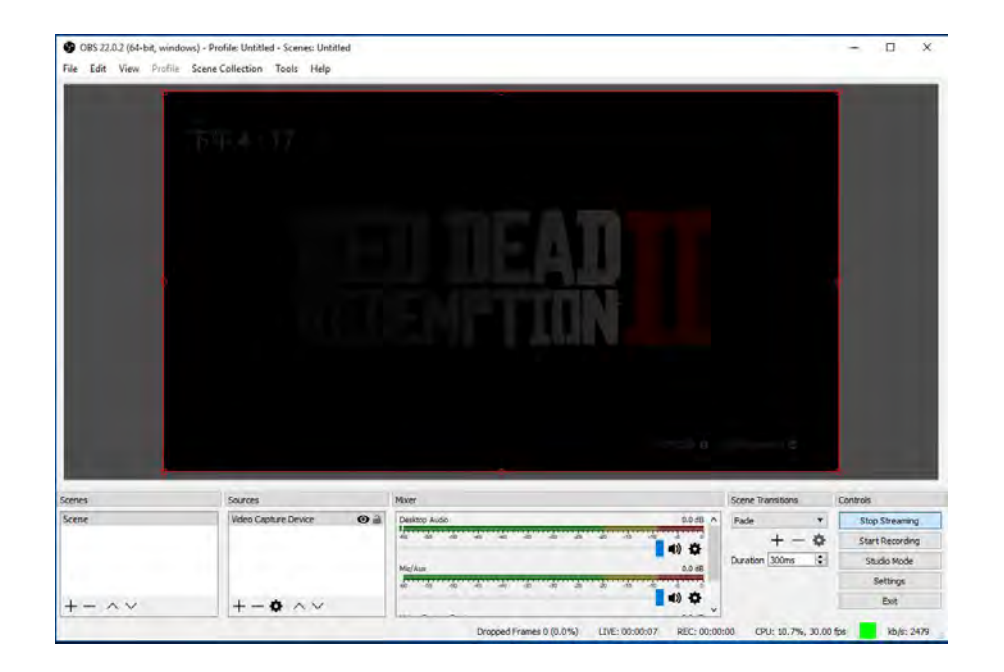

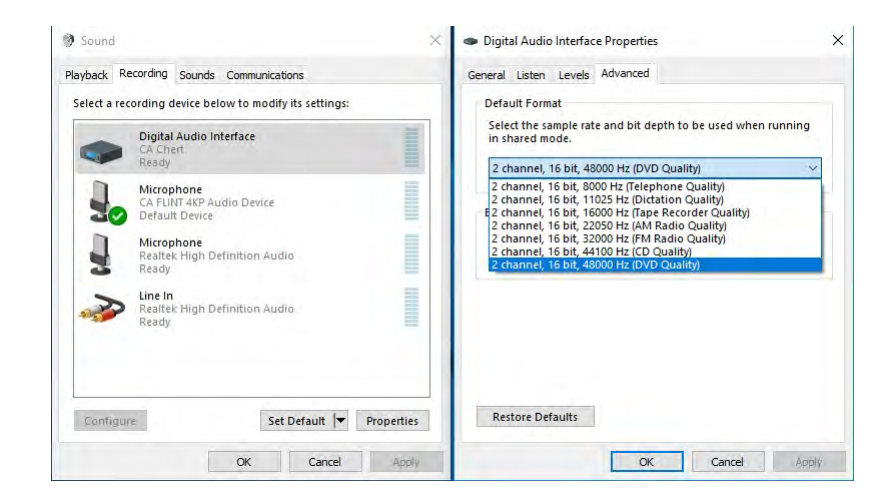

And please make sure sample rate in OBS Studio is also set to 48KHz.